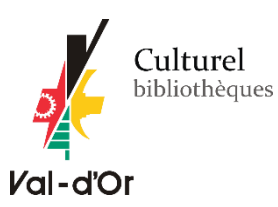

# VOTRE BIBLIO...POUR EMPORTER!

### POUR COMMENCER

Il est important de vous connecter à votre dossier d'utilisateur. <u>Votre identifiant est votre numéro de carte</u> <u>d'abonné</u>. Votre mot de passe est par défaut votre date de naissance (AAAAMMJJ). Si votre mot de passe ne fonctionne pas, vous pouvez le modifier en cliquant sur « **Mot de passe oublié?** ».

| Se connecter :                                                                                                    |
|----------------------------------------------------------------------------------------------------|
| Identifiant                                                                                                    |
| Mot de passe :                                                                                                    |
| ME CONNECTER<br>Votre mot de passe est par défaut votre<br>date de naissance (AAAAMMJJ)                                                                                                    |
| TRUC : Pour revenir à la page d'accueil, cliquez sur l'icône de la Ville de Val-d'Or.                                                                                                    |
| Culture bibliothisque       Image: Second Second Seco |

## **RECHERCHER**

Recherchez les documents que vous aimeriez commander. Consultez le <u>guide de recherche</u> pour connaitre tous les trucs et astuces!

| Chercher | Auteur      | ~   | stephen king                         | VALIDER |
|----------|-------------|-----|--------------------------------------|---------|
| Recherch | e avancée l | Rec | berche autorité   Nuage de mots-clés |         |

**Note :** Seuls les documents dont le statut est « disponible » ou « En traitement » peuvent être demandés. Vous pouvez cliquer sur « **Limiter aux exemplaires présentement disponibles** » pour limiter vos résultats.

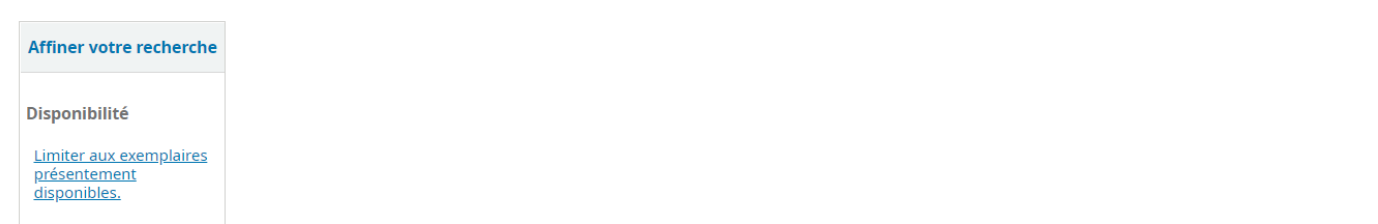

#### **AJOUTER AU PANIER**

Pour ajouter des documents à votre panier, cliquez sur la case à gauche de(s) documents souhaité(s), puis cliquez sur « **Documents sélectionnés : Ajouter à – Panier** »

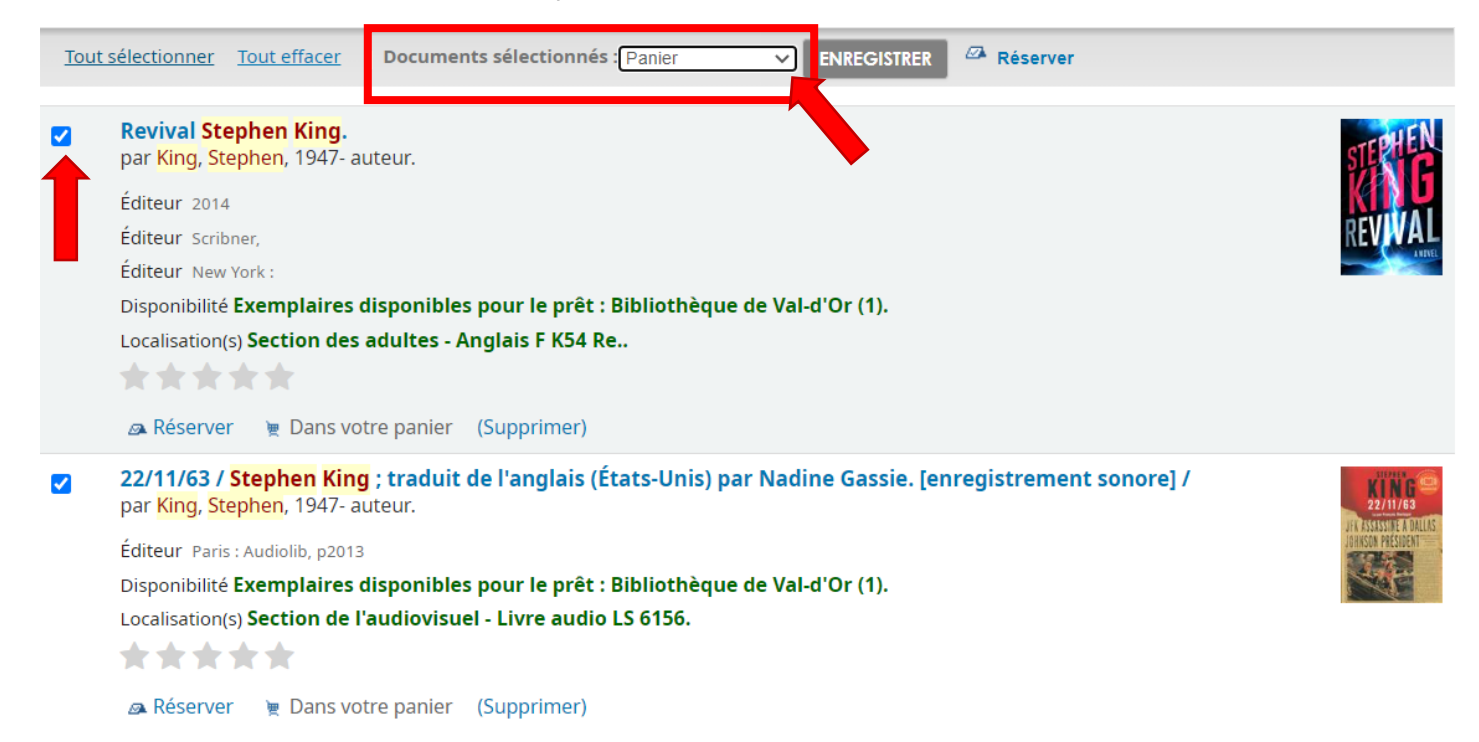

## ENVOYER LA COMMANDE

1- Une fois votre sélection terminée, cliquez sur « Panier » en haut de l'écran.

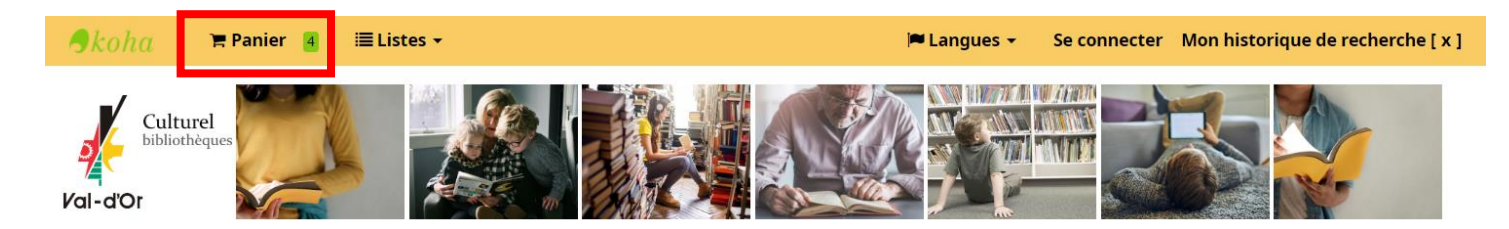

2- Sélectionnez les documents à envoyer, puis cliquez sur « Envoyer ».

| æ                                                                              | Plus de détails         | 🖾 Envoyer 🎍 Téléchai           | rger 🛍 Vio        | ler et Fermer 🛛 📇 Print                                                                                                 |  |  |  |  |  |  |
|--------------------------------------------------------------------------------|-------------------------|--------------------------------|-------------------|----------------------------------------------------------------------------------------------------|--|--|--|--|--|--|
| Tout sélectionner Tout effacer   Documents sélectionnés : 🗙 Enlever 🖾 Réserver |                         |                                |                   |                                                                                                    |  |  |  |  |  |  |
|                                                                                | Titre                   | Auteur 🔶                       | Année <sub></sub> | Localisation (Status)                                                                                                   |  |  |  |  |  |  |
|                                                                                | Le bon petit<br>livre / | Maclear, Kyo, 1970-<br>auteur  | 2020              | <ul> <li>Bibliothèque de Val-d'Or Section des enfants - Album (A 5-7<br/>ANS) (En traitement)</li> </ul>                |  |  |  |  |  |  |
| ~                                                                              | Fais un<br>souhait /    | Saunders, Chris,               | 2020              | • Bibliothèque de Val-d'Or <i>Section des enfants - Album</i> (A 5-7 ANS) ( En traitement )                             |  |  |  |  |  |  |
|                                                                                | 22/11/63 /              | King, Stephen,<br>1947- auteur | 2013              | <ul> <li>Bibliothèque de Val-d'Or Section de l'audiovisuel - Livre audio<br/>(LS 6156) ( <b>Disponible</b> )</li> </ul> |  |  |  |  |  |  |
| <b>~</b>                                                                       | Revival                 | King, Stephen,<br>1947- auteur | 2014              | • Bibliothèque de Val-d'Or <i>Section des adultes - Anglais</i> (F K54 Re.) ( <b>Disponible</b> )                       |  |  |  |  |  |  |

## **Votre panier**

3- Envoyez votre panier au courriel suivant : <u>infobibliotheques@ville.valdor.qc.ca</u>.

**IMPORTANT** : Mentionner le **nom**, **numéro de carte d'abonné** et la **succursale de cueillette** (Val-d'Or, Sullivan ou Val-Senneville) dans le « Commentaire »; **il est possible de faire une commande pour plusieurs cartes d'abonnés d'une même famille**.

#### Envoyer votre panier

Courriel :

infobibliotheques@ville.valdor.qc.ca

Commentaire :

| Prénom, r | nom | 33330201 |  |
|-----------|-----|----------|--|
| Prénom, r | nom | 33330202 |  |
| Val-d'Or  |     |          |  |